帮助一百万家企业实现自动化智能制造

# MODBUS-8AI 使用手册

## --V1.1

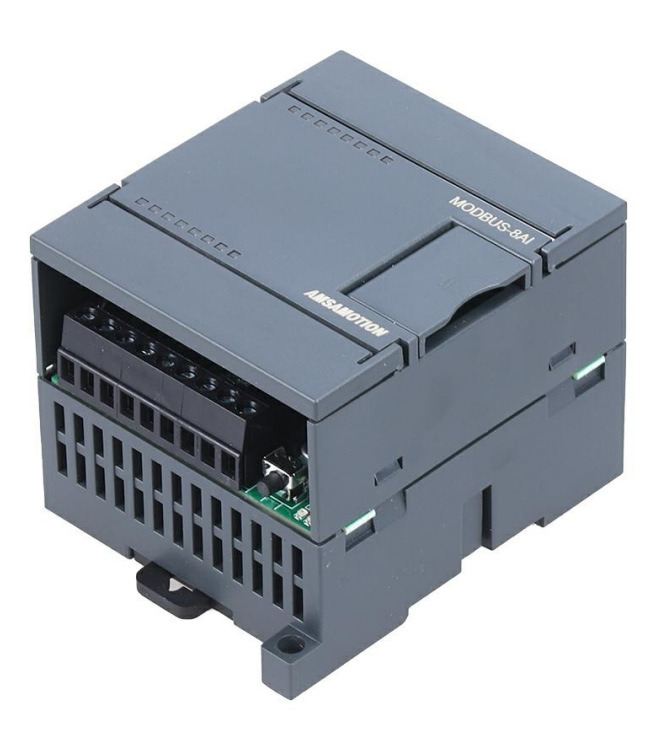

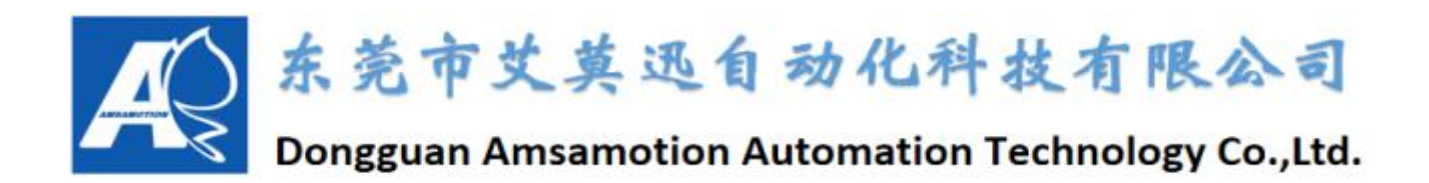

|     | 求 |
|-----|---|
| ••• |   |

| <i>-</i> , | 产品概述                  | 1 |
|------------|-----------------------|---|
| <u> </u>   | 硬件接线图和接口              | 2 |
| 三、         | 切换电流输入方法              | 3 |
| 四、         | 操作模式                  | 4 |
|            | 1、常规模式:               | 4 |
|            | 2、复位模式:               | 4 |
|            | 3、校准模式:               | 4 |
| 五、         | 上位机调试说明               | 5 |
|            | 1、连接准备                | 5 |
|            | 2、 连接步骤               | 5 |
|            | 3、参数修改                | 6 |
| 六、         | 通讯说明                  | 7 |
|            | 1、485 通讯参数说明(出厂/默认值): | 7 |
|            | 2、模拟量采集命令             | 7 |
| 附录         | t:                    | 8 |
|            | 1、地址说明                | 8 |
|            | 2、输入电压与输出数字值的线性关系     | 8 |
|            | 3、 常见问题处理             | 9 |
| 修订         | 「历史                   |   |

关于我们

## 一、产品概述

输入端 8 通道电压/电流模拟量采集,使用 RS-485 接口,带光耦隔离通信。应用层采用标准 ModBus-RTU 协议,可轻松与 PLC、触摸屏等进行组网。内置Σ - Δ 模/数转换器,有效分辨率 13 位。每个通道可根据不同需求灵活选择量程范围。提供傻瓜式手动校准方法,在工作环境变化和设备消耗老化的情况下,通过校准,依然能获得高精度的测量值。通过提供的上位机软件可设置通信参数,提供掉电保存功能。参数列表如下:

| 电源电压  | 9-28 VDC                                             |  |  |
|-------|------------------------------------------------------|--|--|
| 通道    | 8 路差分                                                |  |  |
| 电压量程  | 0~10V                                                |  |  |
| 电流量程  | 0~20mA, 4~20mA                                       |  |  |
| 有效分辨率 | 13 位                                                 |  |  |
| 模块精度  | 电流±2‰(千分之二),电压±4‰(万分之四)<br>【精度=(绝对误差的最大值/模块量程)*100%】 |  |  |
| 工作温度  | $-20~\sim~70^\circ$ C                                |  |  |
| 安 装   | 标准 DIN 导轨安装或螺丝安装                                     |  |  |
| 校准    | 手动,操作简单                                              |  |  |

# 二、硬件接线图和接口

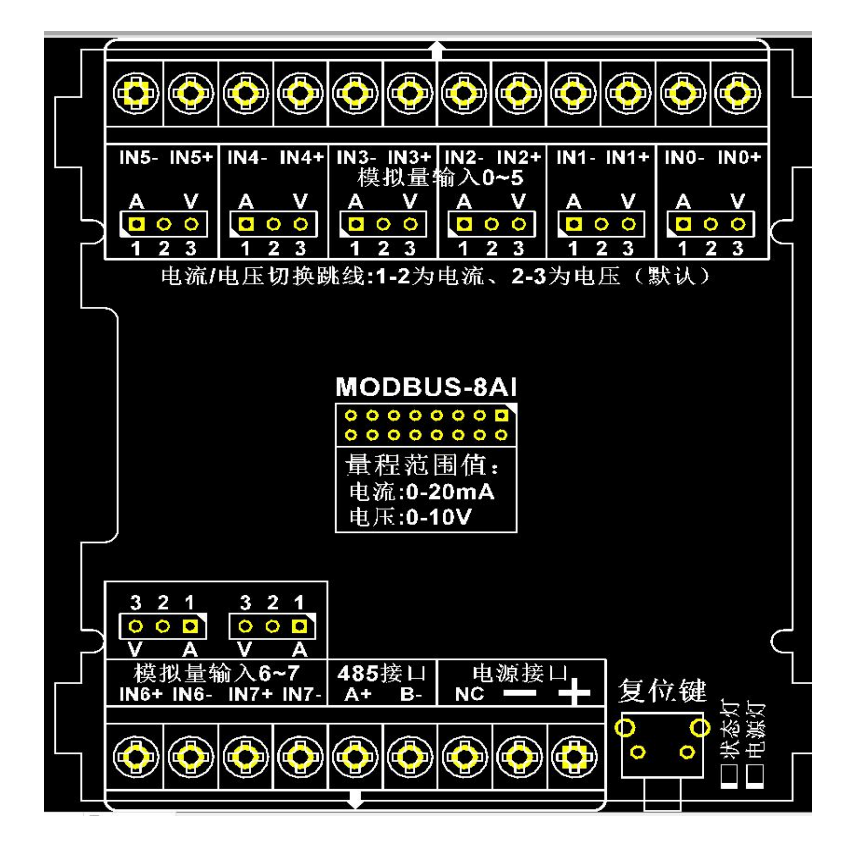

| VCC+/-    | DC 9-28V 供电电源正极/负极                                                                   |  |  |
|-----------|--------------------------------------------------------------------------------------|--|--|
| NC        | 空                                                                                    |  |  |
| A+        | 485 A+                                                                               |  |  |
| B-        | 485 B-                                                                               |  |  |
| INO+/INO- | 输入通道0正极/负极                                                                           |  |  |
| IN1+/IN1- | 输入通道1正极/负极                                                                           |  |  |
| IN2+/IN2- | 输入通道2正极/负极                                                                           |  |  |
| IN3+/IN3- | 输入通道3正极/负极                                                                           |  |  |
| IN4+/IN4- | 输入通道4正极/负极                                                                           |  |  |
| IN5+/IN5- | 输入通道 5 正极/负极                                                                         |  |  |
| IN6+/IN6- | 输入通道6正极/负极                                                                           |  |  |
| IN7+/IN7- | 输入通道7正极/负极                                                                           |  |  |
| 电源灯       | 接通、亮红灯                                                                               |  |  |
| 状态灯       | <ul> <li>(1)常规模式:绿灯每秒闪烁1次;</li> <li>(2)复位模式:常亮约3秒</li> <li>(3)校准模式:快速连续闪烁</li> </ul> |  |  |

## 三、切换电流输入方法

**第1步**:模块出厂默认是电压输入,若需要使用电流输入,则需揭开模块上壳,如下图所示, 用螺丝刀等工具从下图圆圈标示处轻轻撬开。

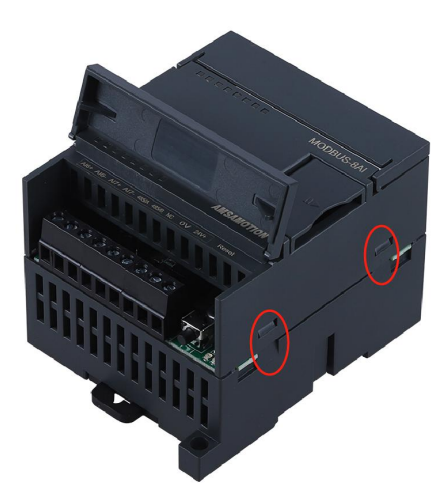

第2步:揭开上壳后再将上电路板取出,如下图所示红框处即是电压/电流输入切换的跳线帽, 每一个通道对应一个跳线帽,需要使用哪一路的电流输入,就将哪一路的跳线帽插至电流一侧 (下图已将全部通道切换为电流输入)。

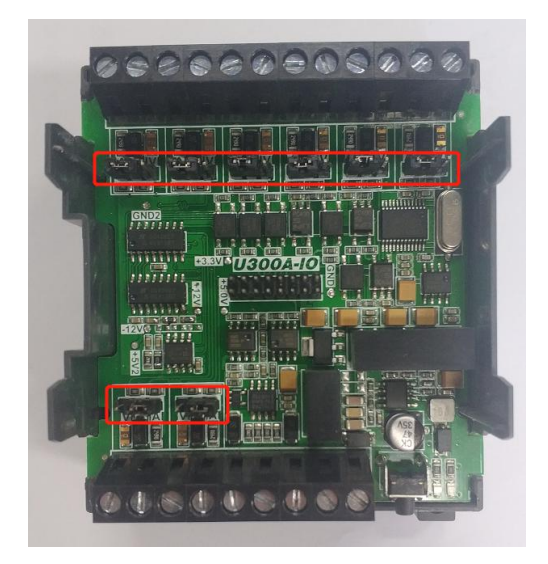

**第3步:** 8AI 上位机"模式配置"中在对应通道选择 0-20mA 即可。 注意: 插拔跳线帽需在模块断电下操作。

#### 四、操作模式

#### 1、常规模式

系统上电,默认在正常模式下运行;当切换至其他模式至该模式操作完成时,系统自动切 换至常规模式。

2、复位模式

长按复位按键,待指示灯闪烁第6次时松开按钮,此时指示灯会常亮约3秒后恢复慢闪即 复位成功。恢复通信参数为9600、8、1、N,采样深度8,通道数8,从机地址为1。

#### 3、校准模式

第 0-6 号通道强制接入 0V 输入信号,第 7 通道(最后 1 个通道)输入 10V 电压,然后连续按 3 下复位按键(节奏不用太快),状态灯快速闪烁进入校准模式。此时系统开始采集 10V 电压的数字值。当状态灯快闪 25 秒后灭掉然后恢复慢闪,说明校准完成。然后模块断电重启,系统恢复到常规模式。

出厂已进行校准操作,一般情况下无需再次校准,再次校准可能造成采集结果误差偏大, 校准结果提供掉电保存。校准的时候,请务必确保使用精度等级高的仪器,最好使用精密的信 号发生器来进行校准。

校准注意:校准前需将模块跳线帽插至电压档,然后将模块复位。校准时需在模块上电的 一分钟内操作,超过必须重新上电,否则无法进入校准模式。

## 五、上位机调试说明

#### 1、连接准备

本模块提供一个调试上位机软件来实现模块的功能调试和参数设置,请按照以下步骤进行 操作:

- 使用 USB-485 转换器来连接模块和电脑
- 将 DC 9-28V 外部电源接入模块并通电,通电前请检查电源正负极是否连接正确
- 打开上位机调试软件,在模块线路正确连接和串口开启的前提下,上位机能采集8通道的 模拟量信息及修改模块配置
- 选择相应的设置或控制选项

上位机软件功能如下:

可采集8通道的模拟量信息

- 可设置 MODBUS 通信参数
- 可设置 MODBUS-8AI 在 MODBUS 总线中的从机地址
- 可设置采样深度

可设置通道使能状态

2、连接步骤

| ₩ MODBUS_8AI上位机                                                       |           |                            |
|-----------------------------------------------------------------------|-----------|----------------------------|
| MODBUS连接管理上子连接的自口配置MODBUS参数                                           | 模拟量采样数字量值 | 输入电压/电流值                   |
| 週讯参数配置<br>串口号 COM3 ▼ 波特率: 9600 ▼ 数据位: 8 ▼                             | 通道0: 1    | 0.0012208527 0~107 -       |
| 波特率 9600 ▼ 校验位: None ▼ 停止位: 1 ▼                                       | 通道1: 1    | 0.0012208527 0~107 -       |
| <sup>校验位</sup> : <sup>№</sup> ne <sup>2</sup> .选择波特率,默认9600 <u>设置</u> | 通道2. 0    |                            |
|                                                                       |           |                            |
|                                                                       | 通道3: 1    | 0.0012208527 0~107 -       |
| 产品类别: MODBUS-8AI                                                      | 通道4: 2    | 0.002441704V 0~10V -       |
|                                                                       | 17.11     |                            |
| 通道0使能状态: 开启                                                           | 通道5: 2    | 0 100 -                    |
|                                                                       | 通道6: 1    | 0.0012208527 0~107 -       |
|                                                                       | 通送7.1     | 0.0012202522 0~102         |
|                                                                       |           | 日本<br>日本<br>日本<br>日本<br>日本 |
|                                                                       | 🔲 16进制显示  |                            |
| J. 注意である。 通道6使能状态: 通道6使能状态:                                           |           |                            |
| 通道?使能状态: 开启                                                           |           |                            |
|                                                                       |           | 东莞市艾莫迅自动化科技有限公司            |

#### 3、参数修改

(1) 波特率的修改。

| 配置MODBU<br><br>串口设置 | IS参数 |   | 1、选择波特率                   |
|---------------------|------|---|---------------------------|
| 波特率:                | 9600 | • | 数据位: 8点击设置,<br>数据位: 0元即生效 |
| 校验位:                | None | • | 停止位: 1 ▼                  |
|                     |      |   | 设置                        |

- (2) 采样深度和通道数的设置
- ◆ 采样深度可设置范围: 1-16,设置立即生效。
- ◆ 通道数的设置:可设置需要打开的通道数量,设置立即生效。建议使用几个通道则打开几 个通道的使能状态,这样可提高刷新频率。

| 采样深度:        | 1    | 设置   |
|--------------|------|------|
| 通道数:<br>模式配置 | 5 👻  | 设置   |
| 通道0使         | 能状态: | 开启   |
| 通道1使         | 能状态: | 开启   |
| 通道2使         | 能状态: | 开启   |
| 通道3使能状态:     |      | 开启   |
| 通道4使         | 能状态: | 开启   |
| 通道5使         | 能状态: | 关闭   |
| 通道6使         | 能状态: | 关闭   |
| 通道7使         | 能状态: | 关闭   |
|              |      | 状态显示 |

采样深度与通道数对应的关系表格如下:

| 采样深度                         | 1  | 4   | 8   | 16   |
|------------------------------|----|-----|-----|------|
| 8个通道刷新一                      | 64 | 250 | 500 | 1000 |
| 次的时间(ms)                     | 04 | 230 | 500 | 1000 |
| 每通道刷新一次<br>的时间(ms)           | 8  | 31  | 62  | 125  |
| 建议: 上位机扫描时间的设置最好小于模块总通道的刷新时间 |    |     |     |      |

## 六、通讯说明

1、485通讯参数说明(出厂/默认值)

波特率: 9600

数据位:8位

停止位:1位

奇偶校验:无

#### 2、模拟量采集命令

功能码: 0x04

#### 发送: 01 04 00 00 00 08 F1 CC (16 进制)

| 数据    | 字节数 | 含义      | 备注          |
|-------|-----|---------|-------------|
| 01    | 1   | 模块地址    | 默认 01       |
| 04    | 1   | 功能码     | 读8通道的模拟量    |
| 00 00 | 2   | 寄存器地址   | 地址不得超过 0x08 |
| 00 08 | 2   | 寄存器数量   | 数量不得超过 0x08 |
| F1 CC | 2   | CRC 校验码 | 前 6 字节的校验码  |

说明:当其他通道无信号输入,第8通道在0-10V量程下给10V信号时,通过MODBUS采集8个通道的数字值

| 数据    | 字节数 | 含义      | 备注           |
|-------|-----|---------|--------------|
| 01    | 1   | 模块地址    | 默认 01        |
| 04    | 1   | 功能码     | 读模拟量         |
| 10    | 1   | 字节数     | 8个通道数值所用的字节数 |
| 00 00 | 2   | 通道1数值   |              |
| 00 00 | 2   | 通道2数值   |              |
| 00 00 | 2   | 通道3数值   |              |
| 00 00 | 2   | 通道4数值   |              |
| 00 00 | 2   | 通道5数值   |              |
| 00 00 | 2   | 通道6数值   |              |
| 00 00 | 2   | 通道7数值   |              |
| 1F FF | 2   | 通道8数值   |              |
| 1D 5C | 2   | CRC 校验码 | 前 19 字节的校验码  |

# 附录:

## 1、地址说明

| 名称     | PLC 对应地址 | MODBUS 对应地址 | 支持的功能码 |
|--------|----------|-------------|--------|
| 输入通道1  | 30001    | 0x00        | 0x04   |
| 输入通道 2 | 30002    | 0x01        | 0x04   |
| 输入通道 3 | 30003    | 0x02        | 0x04   |
| 输入通道 4 | 30004    | 0x03        | 0x04   |
| 输入通道 5 | 30005    | 0x04        | 0x04   |
| 输入通道 6 | 30006    | 0x05        | 0x04   |
| 输入通道 7 | 30007    | 0x06        | 0x04   |
| 输入通道 8 | 30008    | 0x07        | 0x04   |

## 2、输入电压与输出数字值的线性关系

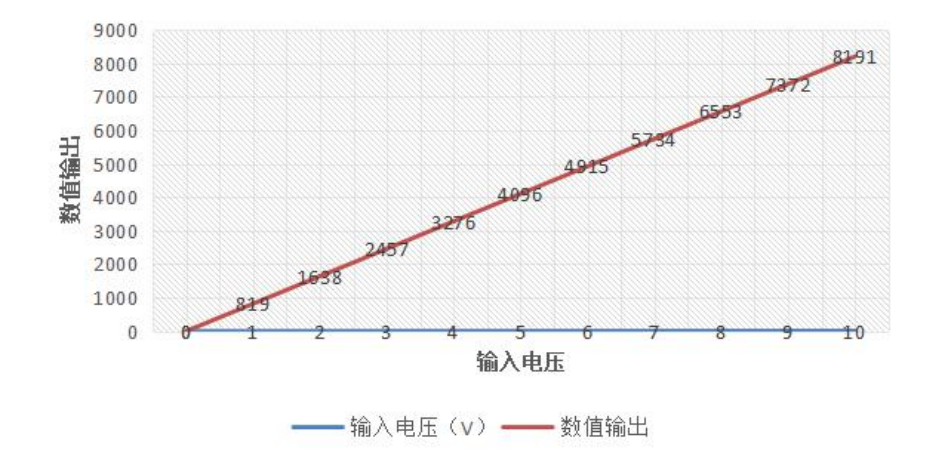

| 量程        | 0~10V  | 0~20mA | 4~20mA |
|-----------|--------|--------|--------|
| 最大电压对应数字值 | 0x1FFF | 0xFFF  | 0xCCC  |
| 相应的整数     | 8191   | 4095   | 3276   |

#### 3、常见问题处理

(1)无论输入多少毫安的电流,上位机显示的数字量值一直为最大值 4095。 可能的原因:

① 跳线帽未插拔至电流档位

② 模拟量输入正负极接反了

③ 跳线帽已经插拔至电流档位,但跳线帽可能接触不好没接触到位,尝试重新插拔之后再重试

(2) 插拔跳线帽并装回上板之后通讯不上?

可能的原因: 插拔跳线帽时未断电操作, 装回上板后重新上电再尝试扫描连接

(3) 485 通讯不上?

排查步骤:

① 确认通讯线驱动是否已经安装,确认 com 口是否被其他应用程序占用

② 检查接线有无错误,确认模块的 A 和 B 口是否正确接到通讯线的 A (3 脚)和 B (8 脚)

③ 确认您通讯线的接线方法,在使用 485 输出时是否需要短接其他接线口

④ 确认上位机通讯参数是否和模块参数一致

⑤ 若以上尝试不行,复位模块(长按复位键待状态灯闪烁第六次时松开,松开复位键后 状态灯会常亮 3S 后恢复慢闪此时复位成功)后再尝试扫描连接

⑥ 若以上尝试均不行,请与艾莫迅售后技术联系。

(4)设置采样深度1,通道数为8后,上位机显示的值的刷新速度好像并无变化? 可能的原因:上位机设置的扫描时间太长,设置应小于模块当前8个通道的刷新时间(64ms)

# 修订历史

| 版本  | 修订日期       | 修订说明 | 维护人 |
|-----|------------|------|-----|
| 1.1 | 2020.11.30 | 初始版本 | ZHU |

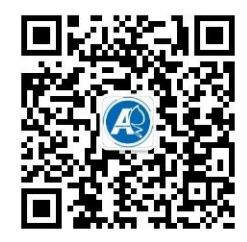

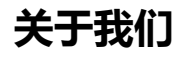

官方网站:<a href="http://amsamotion.com">http://amsamotion.com</a>邮箱: amx@amsamotion.com技术热线:4001-522-518 拨1销售热线:4001-522-518 拨2公司地址:广东省东莞市南城区袁屋边艺展路9号兆炫制造园 B 栋 1 楼